#### Flash脚本基础实例

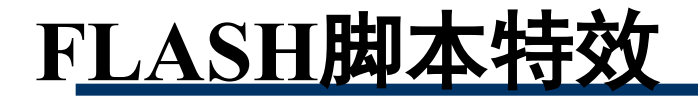

#### ◆ 常用脚本特效欣赏

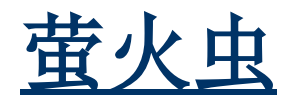

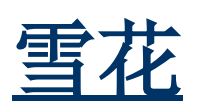

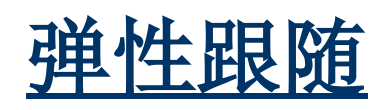

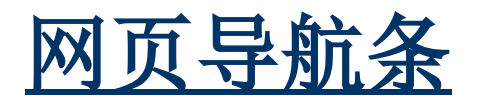

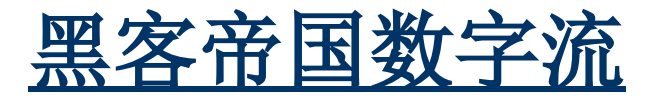

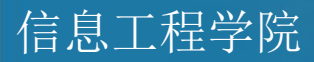

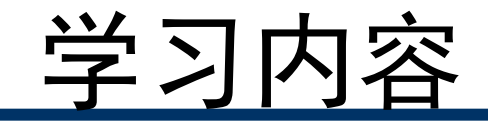

# <u>脚本基础知识</u> <u>按钮元件的使用</u> 导航菜单的制作 控制影片剪辑的脚本

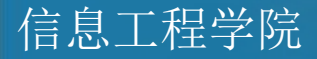

#### FLASH脚本\_AS

- Action Script是Flash的脚本语言,具有强大的交互 功能,通过脚本应用,用户对动画元件的控制得到加 强。目前提供了AS2.0和AS3.0两个版本。
- ◆ 动作面板是Flash提供的运行编程的专用环境——F9打 开动作面板;
- ◆ 使用ActionScript的目的:
   ◆ 交互式网站的开发;
  - ⊕ <u>课件制作</u>;
  - ◆小游戏开发、MTV、电子贺卡制作;

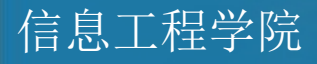

#### AS可添加在哪些对象上(AS2.0):

#### ⊕帧——Frame必须是关键帧

写在关键帧上面的AS,当时间轴上的指针走到这个 关键帧的时候,就写在这个帧上面的AS就被触发执行了。 操作<u>方法</u>:点选关键帧,然后打开AS面板,写入语 句;或新建一层插入空白关键帧,然后打开AS面板,写 入语句。

⊕ 按钮——Button

⊕影片剪辑——Movie Clip

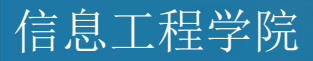

#### AS2和AS3的主要区别

在 AS2中, ActionScript代码可以添加到关键帧 (Keyframe)、按钮(Button)或影片剪辑(Movie Clips) 中,并分别称之为帧动作、按钮动作及影片剪辑动作。 在 AS3中, ActionScript代码只能添加到关键帧 (Keyframe),是面向对象的编程语言,而不是一个简简单 单的控制影片播放的东西.某种角度上说,随着FLASH的功能 变的越来越强大,AS变的越来越复杂几乎是不可避免的。

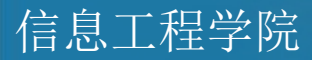

#### AS基础知识

### Action Script的相关术语 Action Script的语法 脚本的控制结构

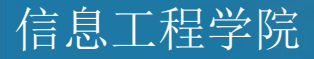

#### Action Script相关术语

 ◆ 事件: 起触发作用的事情。如鼠标的移动、按下或释
 放等;

如:按钮常见事件: release、 dragOut、 rollOut

⊕ 关键字: AS中有16个关键字

break continue delete else for function if in new return this tupeof var void while with

母 帧标签:即关键帧的名字(在时间轴上显示小红旗);

 
 ◆ 元件实例名称: "元件"从【库】中进入"舞台"就 被称为该"元件"的"实例";有名称的影片剪辑实 例才能在动作面板中调用。

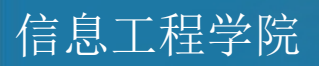

#### Action Script的语法

◆点语法: al.gotoAndPlay(2);
◆括号: 定义函数中的相关参数;
◆大括号: {}形成一个完整的语句块;
◆分号: 每条语句以;结束;
◆注释: //后可跟上注释;
◆字母大小写:关键字要区分大小写;

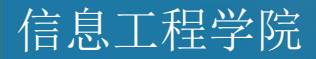

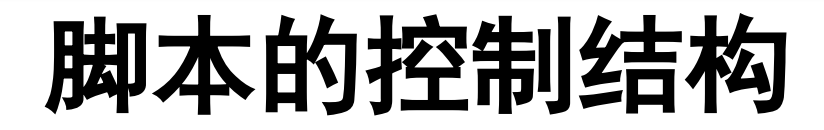

### ◆ Flash的脚本控制结构有三种:顺序结构、分支结构、循环结构。

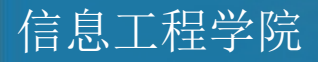

一、分支结构

1、单分支 格式: if (条件){ 要执行的代码; }

功能:如果条件满足,执行相应语句;如果条件不满足,程序继续。

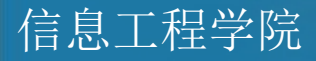

2、双分支

#### if (条件) {<u>代码</u>1}//条件满足执行这里的<u>代码</u>1

#### else

格式:

#### {<u>代码</u>2}//条件不满足执行这里的代码2

#### 功能:如果条件满足,执行相应语句1;如果条件不满足, 执行相应语句2;

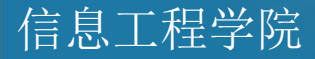

3、多分支

格式: switch(变量){ case 值1:语句1;break; case 值2:语句2;break; case 值3:语句3;break; default:语句4

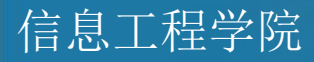

}

二、循环结构

#### ♦ for(初值;条件;下一个) {循环体语句} //执行这里的<u>代码</u>N次

♦ while(条件)

{循环体语句} //当条件满足时一直执行这里的代

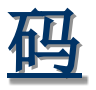

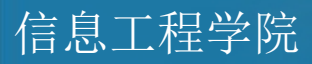

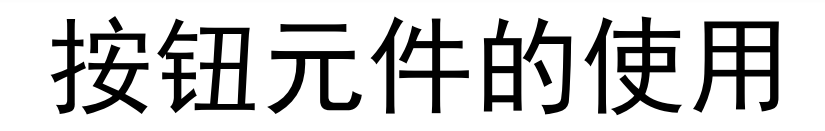

#### ◆ 按钮的定义:

#### ✤按钮实际上是包含四帧的交互式影片剪辑

#### ✤当创建按钮元件时,Flash就会自动创建包括四帧 的时间轴.

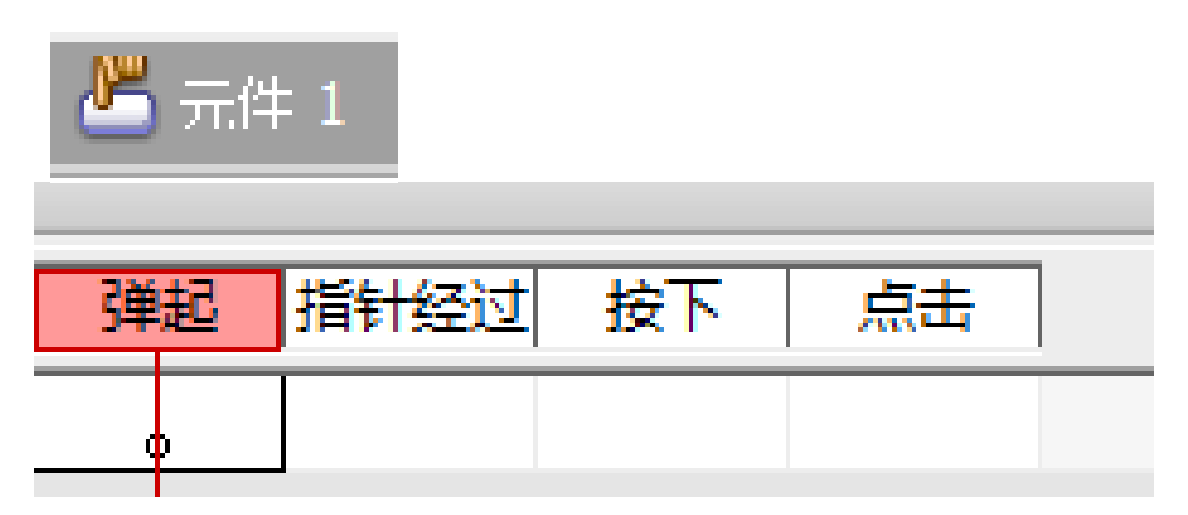

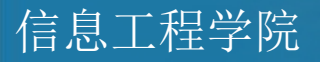

#### 按钮的状态

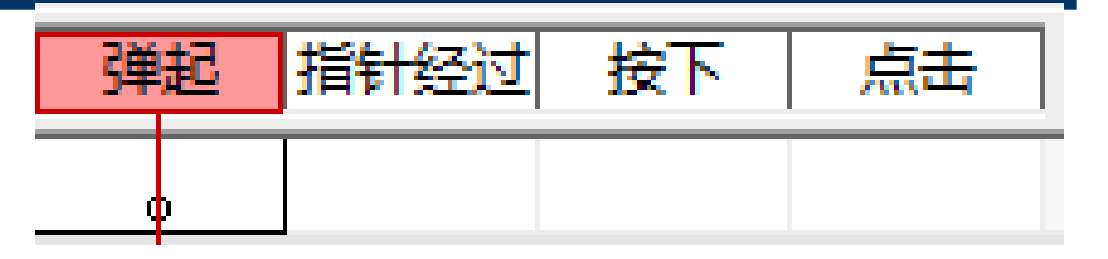

- "弹起"当鼠标指针不接触按钮时,按钮处于弹起状态;
- "指针经过"当鼠标移动到按钮上面,但没有按下时,按钮所 处的状态;
- "按下"当鼠标左键按下时,按钮所处的状态.如果鼠标右键 按下时,将会弹出关联菜单;
- "点击"在该状态下可以定义响应鼠标的区域,此区域在影片中是不可见的;

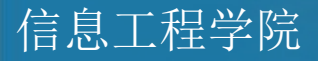

1、按钮制作实例

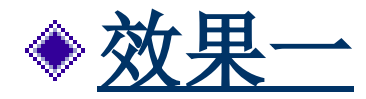

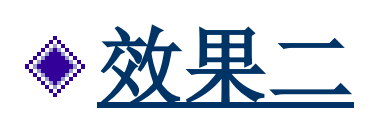

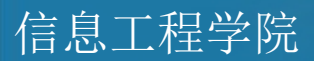

#### 给按钮添加动作

按钮动作是按钮的灵魂,若不给按钮添加动作,按钮就毫无 用处。使用给按钮添加动作的语法是: **On(Event)** { //执行的动作 } 其中Event(事件)是指鼠标的各种动作,主要有: Press(点击) Release (释放) ReleaseOutside (释放离开) RollOver (指针经过) RollOut (指针离开) DragOver (拖放经过)

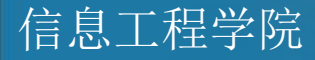

#### 给按钮加动作

## ◆ 给按钮加动作 ◆ <u>实例</u>:播放、重播、停止按钮 ◆从公用库中导入按钮; ◆回到场景中,拖入按钮,给按钮实例加动作 ◆ on (release) {gotoAndplay(1);//重播 ◆ }

◆给按钮加动作脚本,必须添加事件on on(release) {stop();}

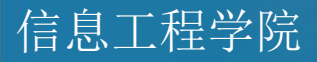

#### 2、简单图片浏览器制作

- ◆ Flash中制作按钮元件,可任意发挥;新建图层 "按钮",放置制作好的按钮(如上一页、下一 页);
- ◆新建图层"图片",导入四幅图片(4个关键帧);并将此层拖入最底层;其它图层延续到第4帧;
- ◆ 在"图片"上又新建图层,命名为"图片序号",画白色无边线矩形做为背景;左边是一个动态文本,将其变量名设为" b",中间画一条斜线,右边是一个静态文本"4";

信息工程学院

#### 2、简单图片浏览器制作

◆ 在最上层新建图层,命名为"脚本";在第一帧添加如 下脚本:

stop();

**b="1";** 

◆ 上一页按钮添加如下脚本: on(release){ prevFrame(); if(b>1){b--;}}

◆ 下一页按钮添加如下脚本: on(release){ nextFrame(); if(b<4){b++;} }</p>

信息工程学院

#### 帧动作

●gotoAndPlay:从当前帧转到目标帧开始播放动画。 ●gotoAndStop:从当前帧转到目标帧并停止播放动画。 ●play:开始播放已停止了的动画。 ●stop: 从该帧停止当前正在播放的动画。 ●nextFrame: 从当前帧转到下一帧。 ●nextScene: 从当前场景转到下一场景。 ●prevFrame: 从当前帧转到前一帧。 ●prevScene: 从当前场景转到前一场景。 ●stopAllSounds: 停止正在播放的所有声音。

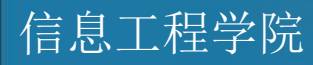

#### 帧动作

帧添加动作的代码,是在时间轴的关键帧上。 【方法】

在时间轴上选择要添加动作的关键帧,然后打开动作面 板,选择动作代码即可。

例子: 在动画时间轴上添加stop动作。

第一步:制作运动动画 第二步:演示动画 第三步:在时间轴末尾关键帧添加stop动作 第四步:演示动画

请同学们比较分析两次演示动画的不同

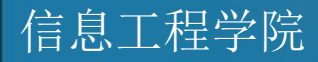

#### goto语句详解

- 通过时间跳转到某一位置播放,即播放到该帧时直接
   跳转到某一指定帧;
- ◆ 通过交互进行跳转,即当有一个事件发生后,才跳转, 所以此类跳转必须写在相关事件内,on内,此on又必 须添加到某对象内;

⊕ goto语句可以添加在主时间轴,影片剪辑,按钮中;

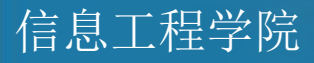

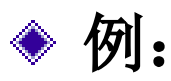

gotoAndPlay (5)

由目前播放的帧直接跳到同一场景内第5帧,由第5帧 继续播放影片。

gotoAndStop (5)

由目前播放的帧直接跳到同一场景内第5帧,停止播放 影片。

gotoAndStop("场景2",5) 由目前播放的帧直接跳到Scene2场景内的第5帧继续播 放影片。

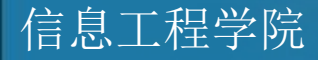

#### on详解

⊕作用:给按钮加动作时一定要包含在on命令的 大括号中 ⊕on后跟的事件包括: press **dragOut** release \$\$ keyPress"<Left>" releaseOutside 此处Left还可以更改为Right Home ÷ **End Delete Insert Enter Backspace Up +rollOut** Down PageUp PageDown Tab Escape **dragOver** Space

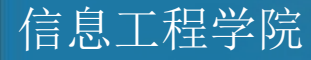

◆ press——点击---鼠标指针在按钮上时按下鼠标键;

- ◆ release——释放—鼠标指针在按钮上时,释放鼠标按键;
- ◆ roll0ver——指针经过--鼠标指针移到按钮上面;
- ◆ rollout——指针离开---鼠标指针从按钮上移出;
- ♦ releaseOutside——释放离开--鼠标指针在按钮上时 按下鼠标按键,移出按钮外后才释放按键;
- ♦ dragOut——拖放离开—鼠标指针在按钮上时按下鼠标
   键,然后拖出按钮外;
- ♦ drag0ver——拖放经过---鼠标指针在按钮上时按下鼠标键,然后拖出按钮外,接着又拖回按钮上;

◆ keyPress——按键--按下指定的键盘键

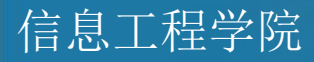

#### loadMovie详解(幻灯浏览)

- ◆ 作用:将SWF、JPEG、GIF或PNG从URL加载到影片 剪辑中;
- ⊕ 语法:loadMovie(url,目标,方法)
- 母 加载的对象与源文件最好在同一目录下
- ✤ 例:个人主页中导航按钮中用到了加载SWF;
- ◆ 实例——01在影片剪辑中加载图片.fla
  - ⊕ 制作一空影片剪辑元件,拖入场景图层1的第1帧中,实例名称取为mc
  - ◆ 在第1帧加脚本 stop(); 后四帧添加关键帧加相同脚本,更换图片名称 loadMovie("001.jpg",mc);
  - 母 新建图层2,添加两个按钮,控制上一帧,下一帧的跳转(略)

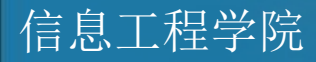

#### 3、强化练习——<u>幻灯片效果</u>

- ⊕目的: 制作图片加载过程中淡入淡出的效果;
- ⊕ 制作一空影片剪辑元件"载入图片",拖入场景图层1的第1 帧中,实例名称取为 mc
- ◆ 在第1帧加脚本loadMovie("\\校园风光\\1.jpg",mc); 分别在第1
   5、25、35帧中添加关键帧,再将第1帧和第35帧中的实例的
   透明度改为0%,第1-15帧,第25-35帧之间加动作补间;
- ◆ 新建图层2,添加四个按钮,控制五幅图片的显示,每个按钮
   上的动作如下(每个按钮对应一行脚本);

on (release) {gotoAndPlay(1);}
on (release) {gotoAndPlay(36);}
on (release) {gotoAndPlay(71);}
on (release) {gotoAndPlay(106);}

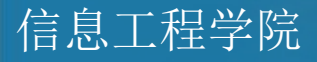

#### ◆loadMovieNum详解

- ⊕作用:将图片、SWF从URL加载到层中;
- ◆ 例\_\_\_01加载图片到层中.fla
   ◆ 新建文档,保存后,在第1帧加如下代码(对应的图片保存在同目录下;)
  - loadMovieNum("001.jpg",1);
  - loadMovieNum("002.jpg",2);
  - onEnterFrame=function(){
    - if(\_level1){
      - with(\_level1){\_y=200; }
      - delete onEnterFrame;

- 将第一幅图加载到第一层; 将第二幅图加载到第二层;
- 蓝色脚本表示对层的位置的控制; 如果没有此段代码,两幅图会重叠; 此代码表示:如果存在第一层, 那第一层的对象的Y轴偏移200像 素!(还可以添加X轴的位置,或 透明度的属性等等)

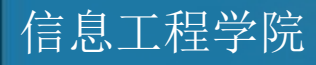

#### ◆unloadMovie详解 ⊕作用: 卸载影片剪辑中的对象: ⊕语法: unloadMovie(目标) ◆如: unloadMovie(mc); mc为影片剪辑的实例名称 ◆unloadMovieNum详解 ⊕作用:卸载层中的对象: ⊕语法: unloadMovieNum(级别) ⊕如: unloadMovieNum(1); 1表示第一层的的对象

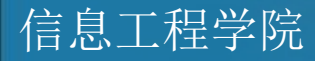

#### 控制影片剪辑的脚本

\* 把AS写在影片剪辑本身上,选中影片剪辑,必须添加事件onClipEvent
 onClipEvent (事件)

 {//需要执行的脚本程序}

◆ 括号里的"事件"其实是个触发器,当事件发 生时,执行该事件后面花括号中的语句。

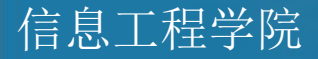

#### onClipEvent触发事件

◆ onClipEvent(load) 当影片片断第一次加载到时间轴时,会触发本事件 一次

onClipEvent(enterFrame) 当影片片断加载时间轴时,不论是放映或 停止状态或显示与否,都会不断触发本事件。所以只要此片断被加载 后,此事件会一直不断地执行,直到影片片断被删除为止。 onClipEvent(unload) 当影片片断被删除时,会触发本事件一次。 onClipEvent(mouseDown)

当鼠标左键被按下时,会触发本事件一次。

onClipEvent(mouseUp) 当被按下的鼠标左键被放开时,会触发本事件一次。

onClipEvent(mouseMove) 只要在场景中移动鼠标,就会不断触发本事件。

onClipEvent(keyDown) 当键盘被按下时,会触发本事件。 onClipEvent(keyUp) 当已按下的键盘被松开时,会触发本事件一次

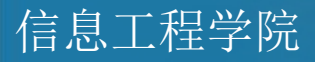

#### 影片剪辑控制实例

信息工程学院

- 1、新建立一个电影剪辑元件,里面随便画一个圆。之后把这个影片剪辑拖放到舞台之中(也就是创建一个此影片剪辑的实例)。
   2、选中这个MC,按F9打开动作面板,按照图01显示选择onClipEvent,之后在显示的事件中选择enterFrame,然后在里面编写脚本如下:
- ◆ onClipEvent (enterFrame) {// enterFrame的意思是以影片帧频不断地触发此动作
- ◆ this.\_x += 5; //this代表这个影片剪辑自身。\_x表示影片剪辑的X轴 坐标。

|  | duplicateMovieClip     arClipEvent (anterEvent) |       |
|--|-------------------------------------------------|-------|
|  | onClipEvent     onClipEvent     this, x += 5:   | ne) ( |
|  | 7 removeMovieClip }                             |       |
|  | Ø setProperty                                   |       |
|  | Ø startDrag                                     |       |
|  | Ø stopDrag                                      |       |
|  | IndateAfterEvent                                |       |

#### 控制影片剪辑属性

#### 1、影片剪辑在场景中的位置(效果) 由" x"和" y"属性决定的。 若每播放一帧,影片剪辑向右和向下移动10像素 的位置: onClipEvent(enterFrame){ this. x + = 10;this. y+=10; }

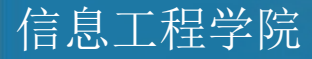

#### 2、控制影片剪辑的旋转(效果) 使用"\_rotation"属性, -180~180 度之间, 如: \_rotation+=10; 3、控制影片剪辑的透明度和可见性 使用"\_alpha"属性, 0~100 之间, 如: mc. \_alpha=50; \_alpha+=10; 使用"\_visible"属性, true或false之间;

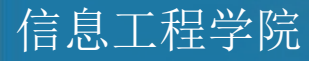

```
4、控制影片剪辑的大小(效果)
使用" width"和"_height"属性,及表示纵、横向缩 放百分比的"_xscale"和"_yscale"属性,如:
onClipEvent(enterFrame){
  width = width /2;
  height = height /2;
onClipEvent(enterFrame){
xscale = 100* ( root. xmouse- x) /100;
yscale =100* (root. ymouse- y) /100;
```

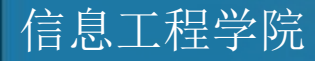

以上内容仅为本文档的试下载部分,为可阅读页数的一半内容。如要下载或阅读全文,请访问: <u>https://d.book118.com/547055151024006161</u>